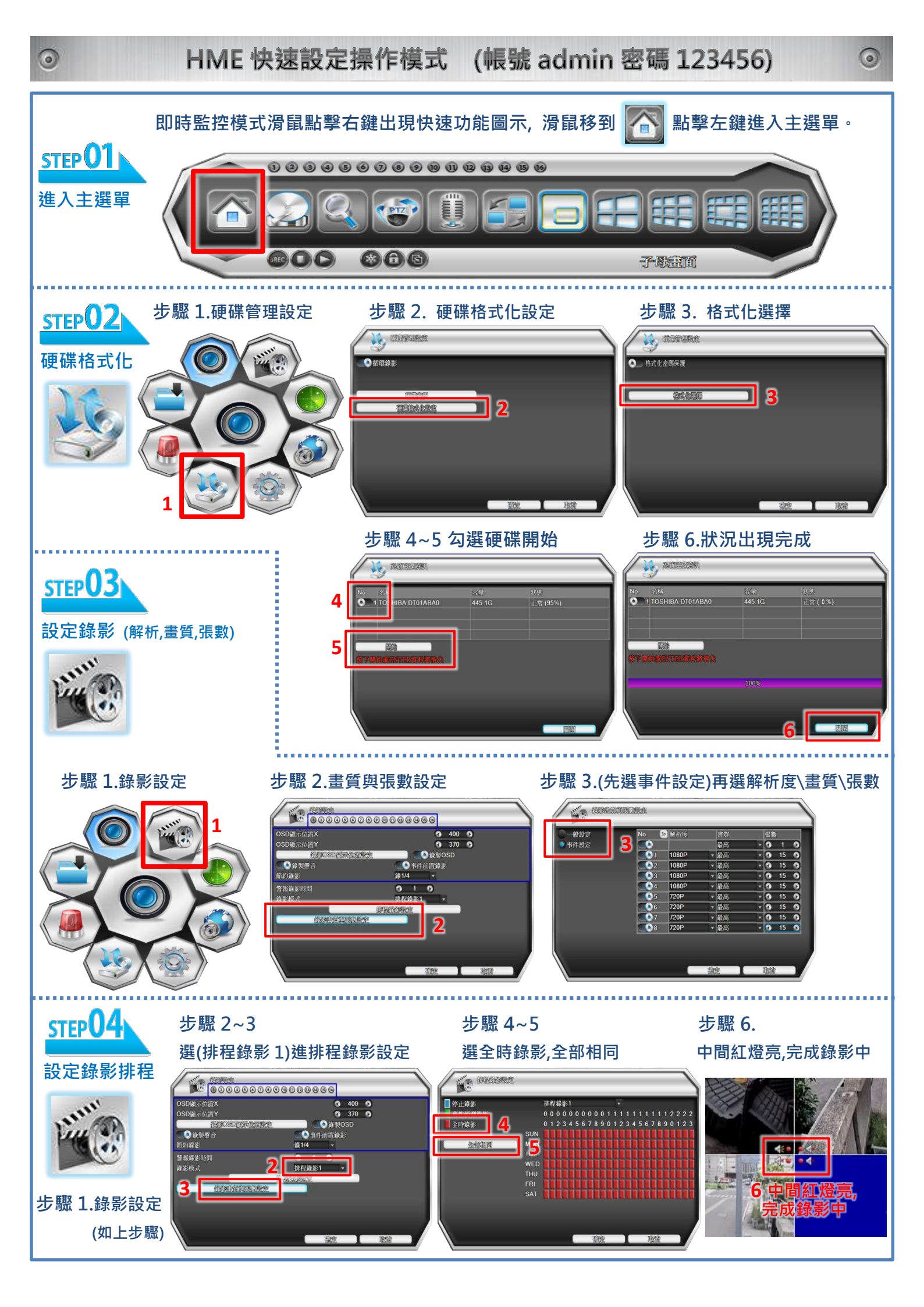

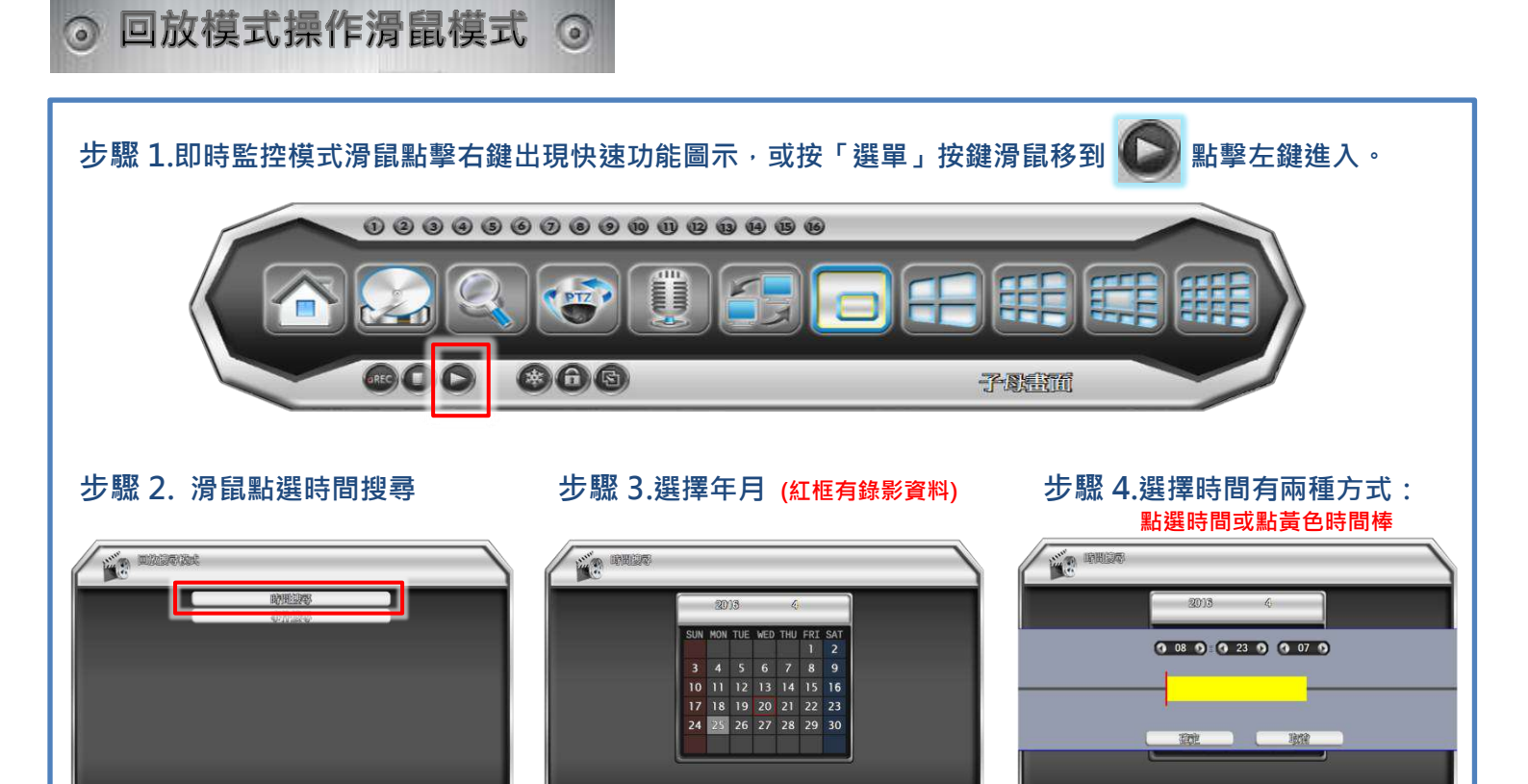

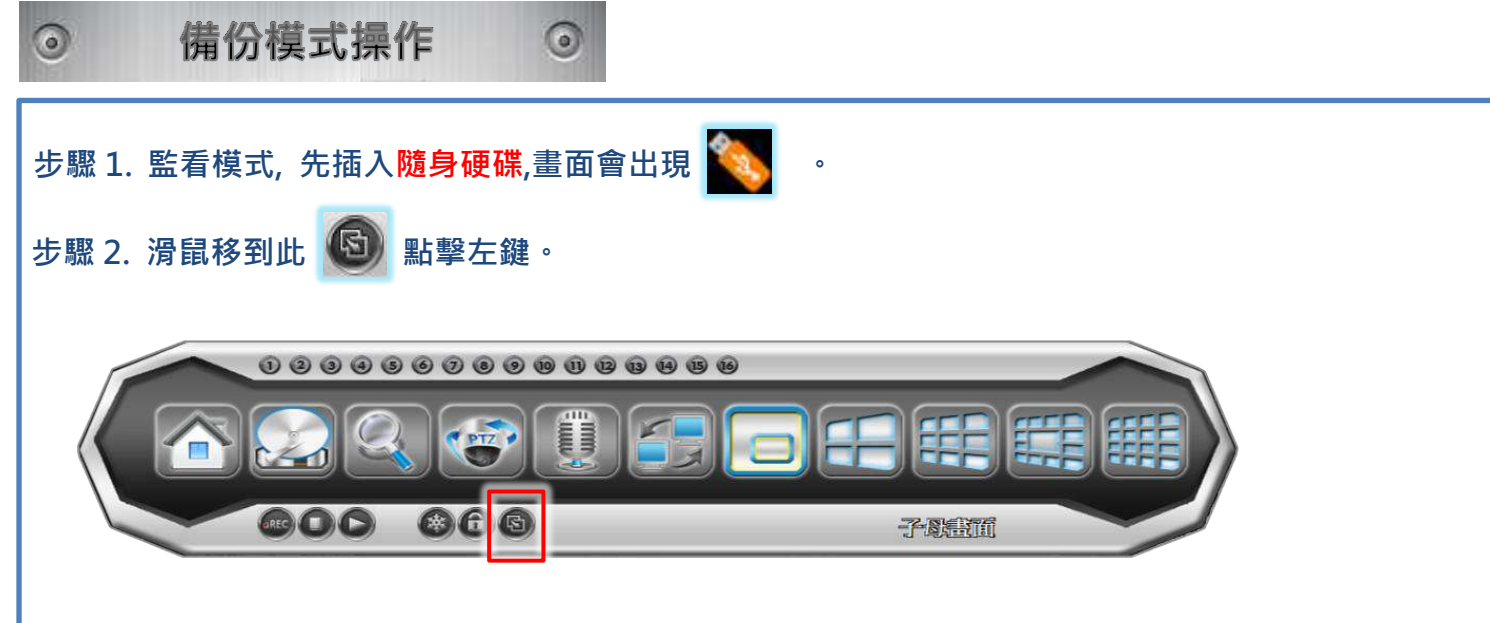

步驟 3. 選擇開始時間,結束時間,點計算會計算此次資料備份大小,點開始備份。

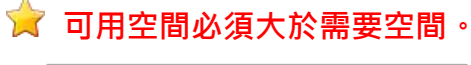

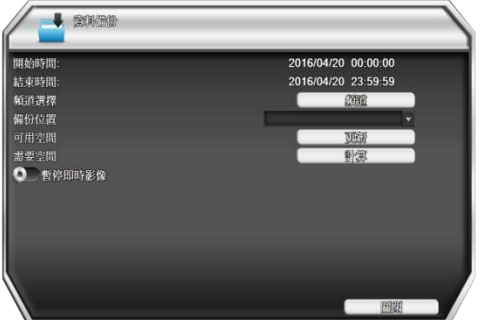